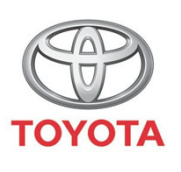

ALWAYS A BETTER WAY

## Cum se identifică călătoriile Share To Car integrate

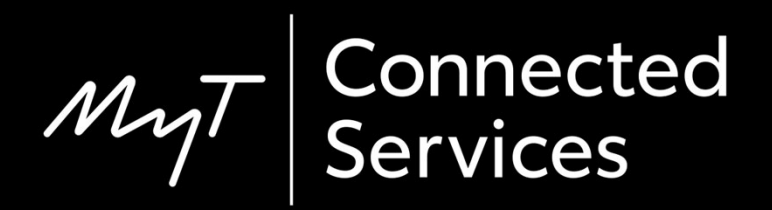

### Înainte de a începe

Pentru a descărca o călătorie Share to Car, trebuie să te asiguri că mașina ta dispune de acces la internet.

O metodă de conectare este Bluetooth tethering.

Consultă "Cum se activează Bluetooth tethering".

#### Identificarea Share to Car: Prezentare generală

Pentru a descărca călătoria pe dispozitivul multimedia

- Pasul 1 Clic pe "Setare".
- Pasul 2 Clic pe săgeata verticală.
- Pasul 3 Clic pe "Online" și apoi pe "Toyota online".

Pasul 4 – Confirmă faptul că este indicat contul corect și apoi fă clic pe săgeata în jos.

Pasul 5 – Activează "Descărcare automată POI" sau, alternativ, fă clic pe "Încărcare POI/rute de pe server".

Pasul 6 – Călătoria a fost salvată!

#### Identificarea Share to Car: Prezentare generală cont.

Pentru a salva rutele pentru noua C-HR, noua RAV4, noua Corolla și noua Camry:

- Pasul 7 Clic pe "Hartă".
- Pasul 8 Clic pe pictograma căutare.
- Pasul 9 Clic pe "Favorite".
- Pasul 10 Clic pe călătoria Share to Car.

Pasul 11 – Călătoria transmisă va fi încărcată și navigația poate începe.

#### Identificarea Share to Car: Prezentare generală cont.

- Pentru a salva rutele pentru sistemele multimedia din generații mai vechi (MM16):
- Pasul 7 Clic pe "Hartă".
- Pasul 8 Clic pe "…"
- Pasul 9 Clic pe săgeata în jos și vor fi afișate călătoriile Share to Car.
- Pasul 10 Selectează călătoria necesară pentru a începe navigația.

Clic pe "Setare".

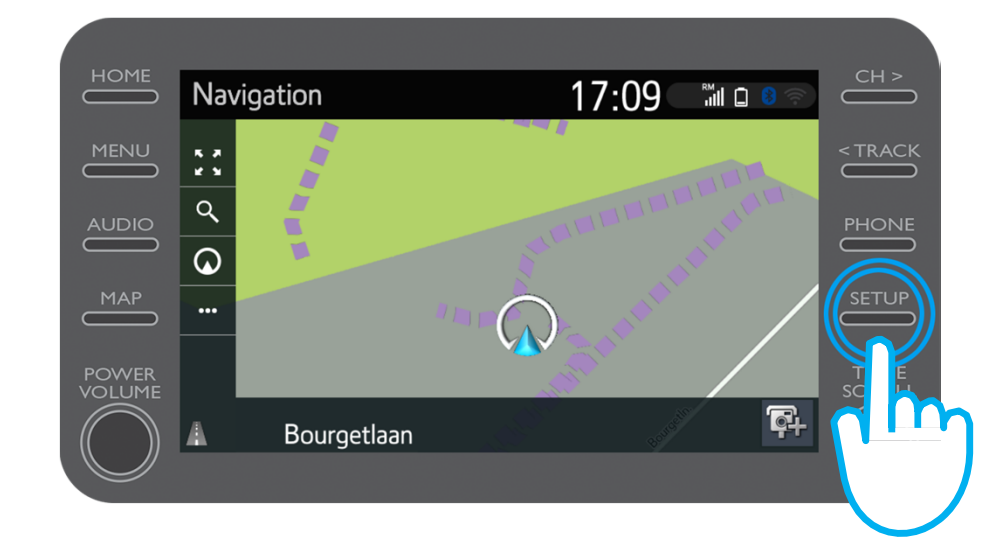

Clic pe săgeata verticală.

| HOME  | Satua              | 10.11                           | <b>^</b>  | CH >    |
|-------|--------------------|---------------------------------|-----------|---------|
|       | Setup              | 10.11                           | · •       |         |
|       | <li>General</li>   | Clock                           | \$        | < TRACK |
| AUDIO | Bluetooth          | Language English                |           | PHONE   |
|       | 🖍 Audio            | Customise home screen           |           |         |
| МАР   | Denne Leuvensester | Voice recognition lang. English |           |         |
| POWER | wiz Voice          | Theme setting $\sim$            |           | TUNE    |
|       |                    | Beep On                         | $\approx$ |         |
|       |                    |                                 |           |         |
|       |                    |                                 |           |         |
|       |                    |                                 |           |         |
|       |                    |                                 |           |         |

Clic pe "Online" și apoi pe "Toyota online".

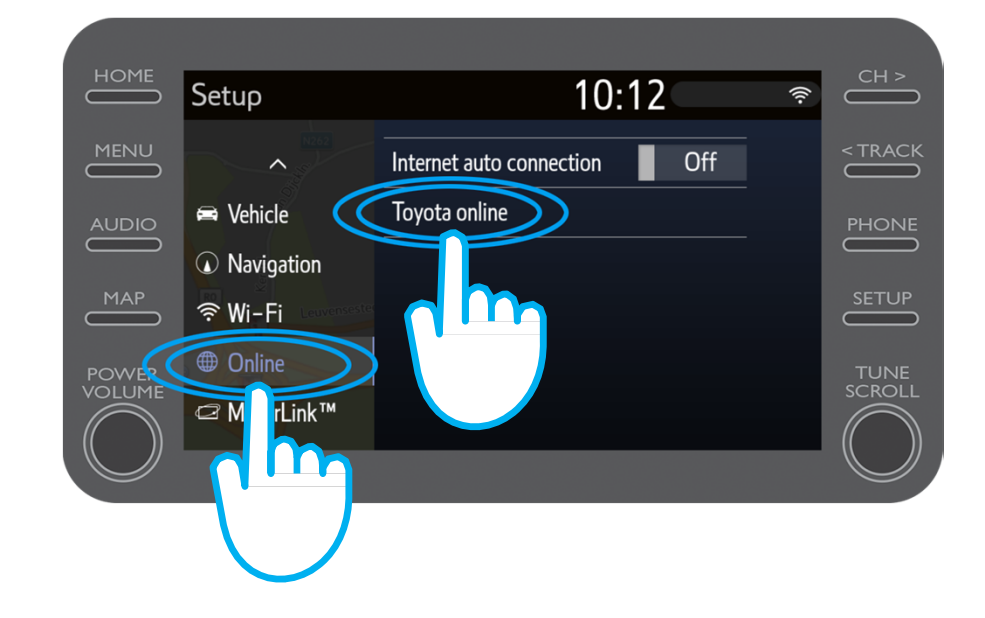

Verifică dacă contul indicat este cel pe care l-ai utilizat în aplicație pentru Share to Car.

În caz contrar, fă clic pe

"Modificare cont"

Clic pe săgeata în jos.

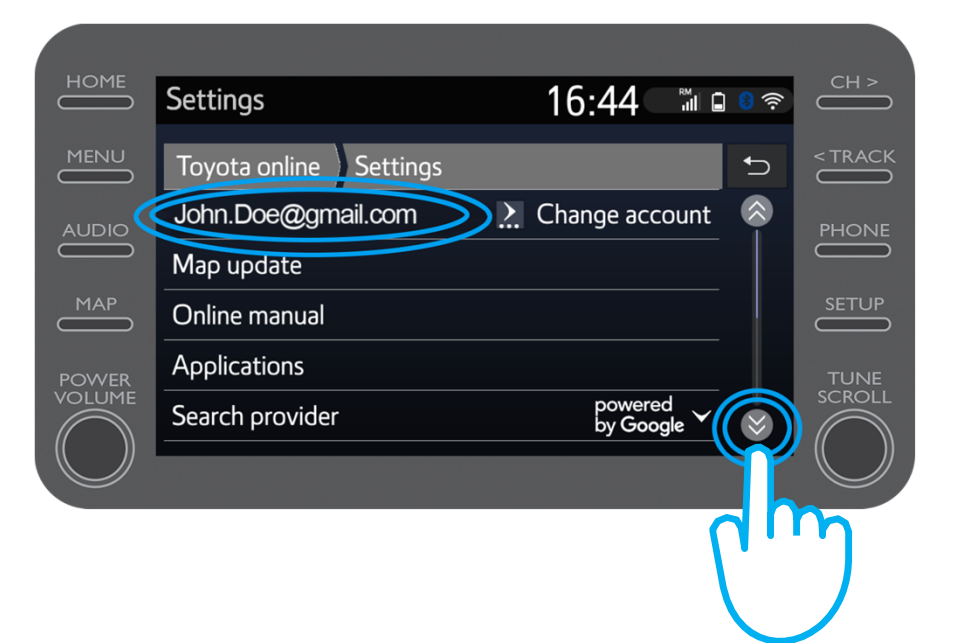

Activează "Descărcare automată POI" astfel încât POI și călătoriile transmise să se descarce automat de fiecare dată când Bluetooth tethering este activat.

Alternativ, fă clic pe "Încărcare POI/rute de pe server" pentru a descărca manual călătoria Share to Car.

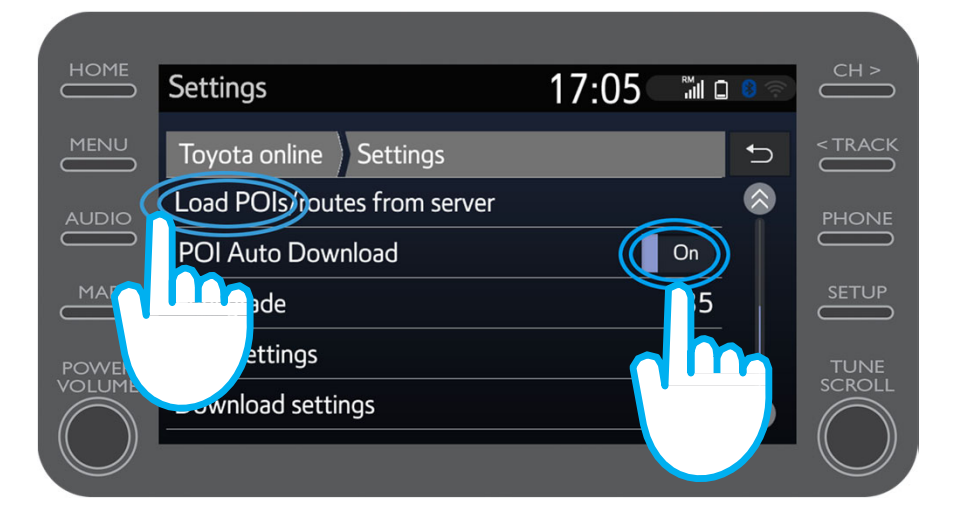

#### Călătoria a fost salvată!

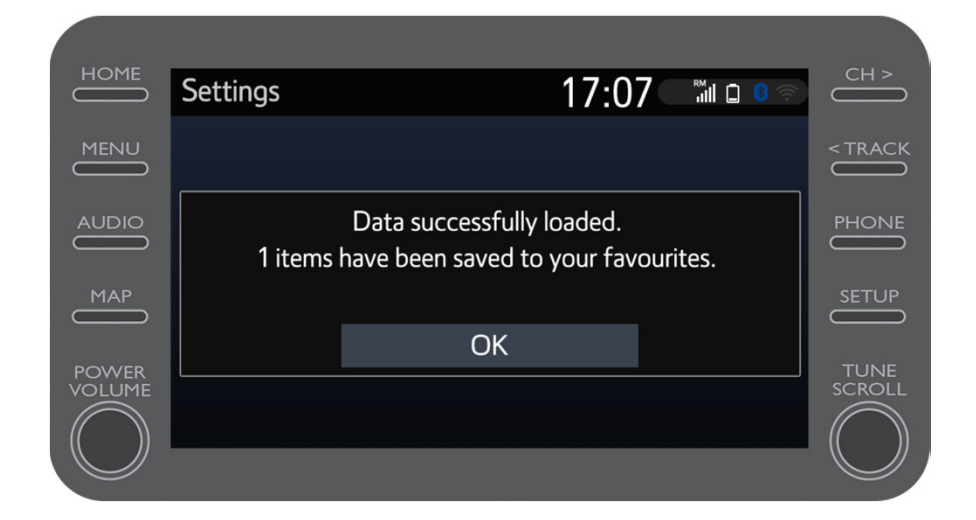

MA

Pentru a utiliza călătoria transmisă, fă clic pe "Hartă".

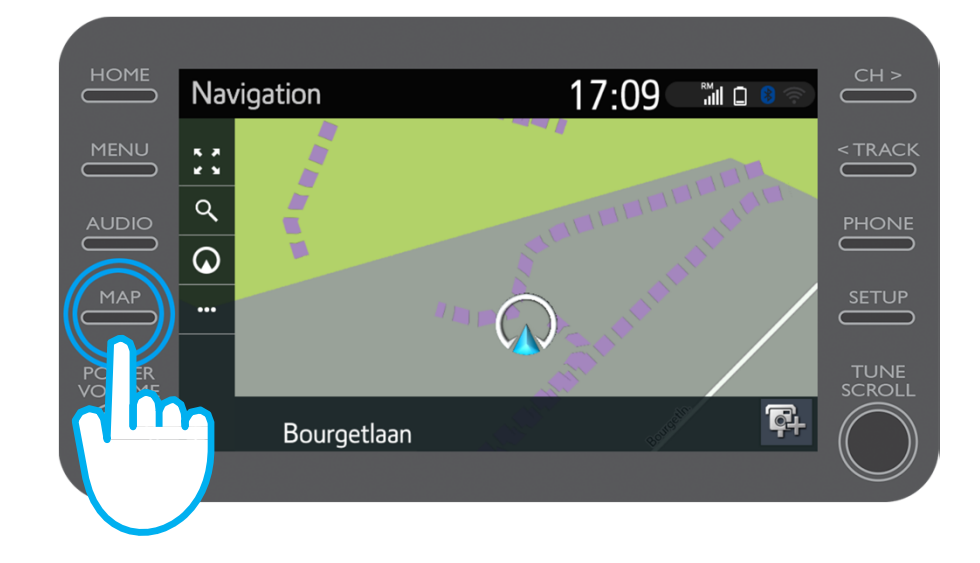

# Identificarea Share to Car: Pasul 8 (Pentru noua C-HR, noua RAV4, noua Corolla și noua Camry)

Clic pe pictograma căutare.

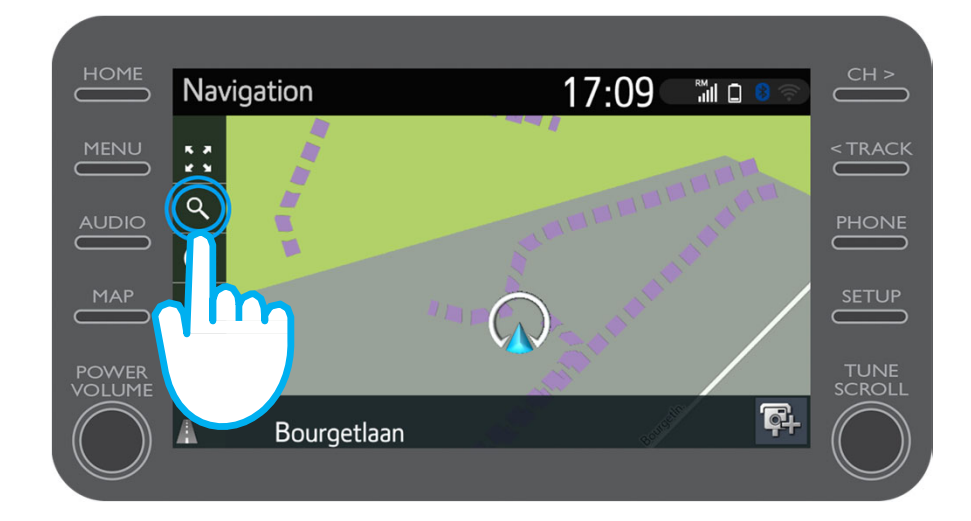

# Identificarea Share to Car: Pasul 9 (Pentru noua C-HR, noua RAV4, noua Corolla și noua Camry)

#### Clic pe "Favorite".

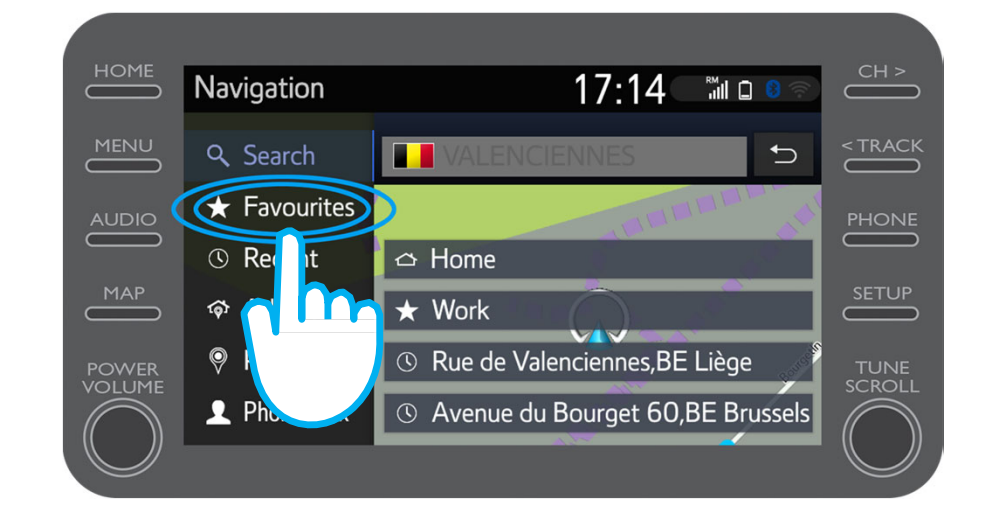

# Identificarea Share to Car: Pasul 10 (Pentru noua C-HR, noua RAV4, noua Corolla și noua Camry)

Clic pe călătoria Share to Car.

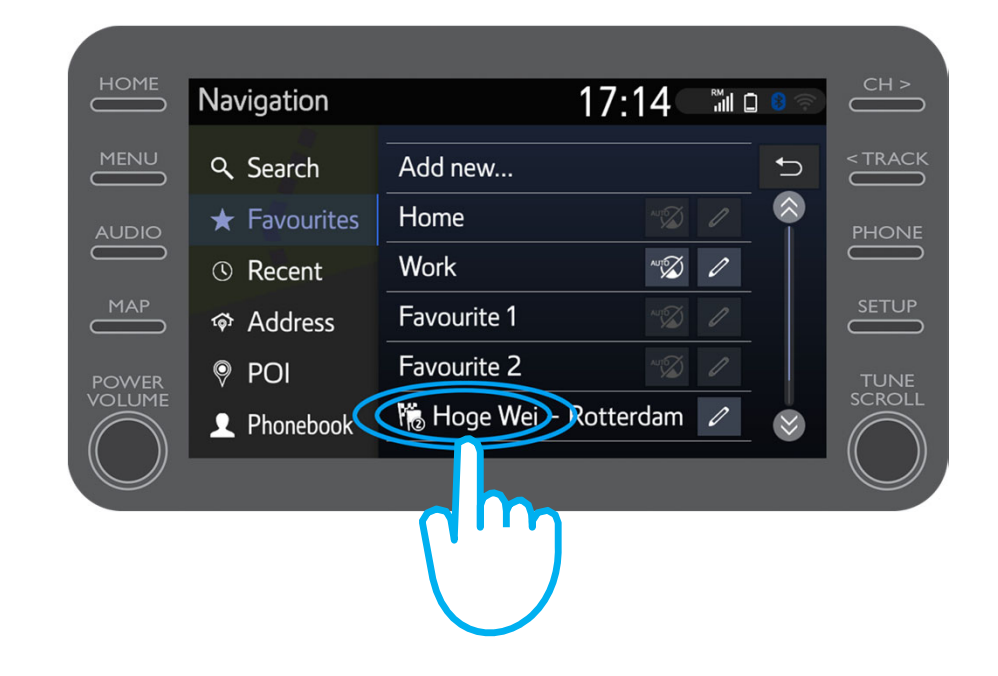

# Identificarea Share to Car: Pasul 11 (Pentru noua C-HR, noua RAV4, noua Corolla și noua Camry)

Ruta va fi încărcată și navigația poate începe.

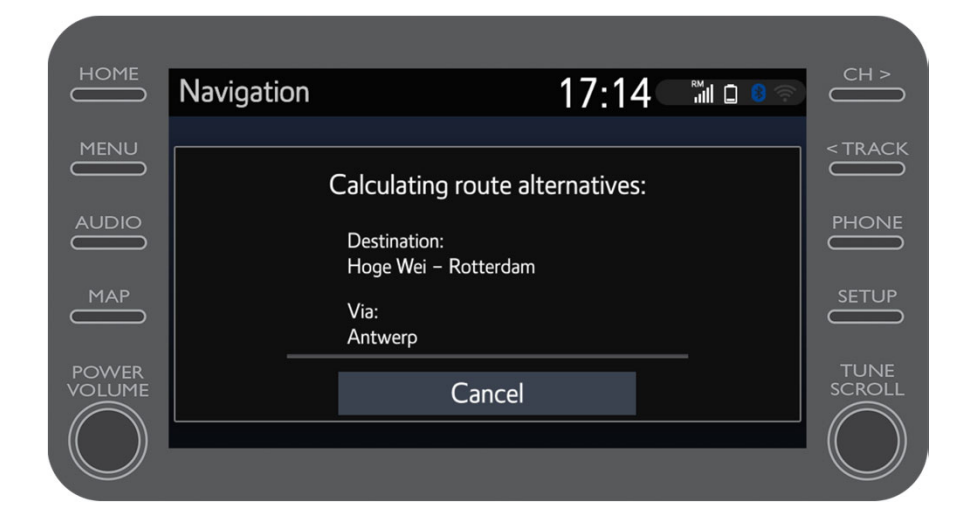

## Identificarea Share to Car: Pasul 8 (Pentru unități multimedia de generație mai veche (MM16))

#### Clic pe "…"

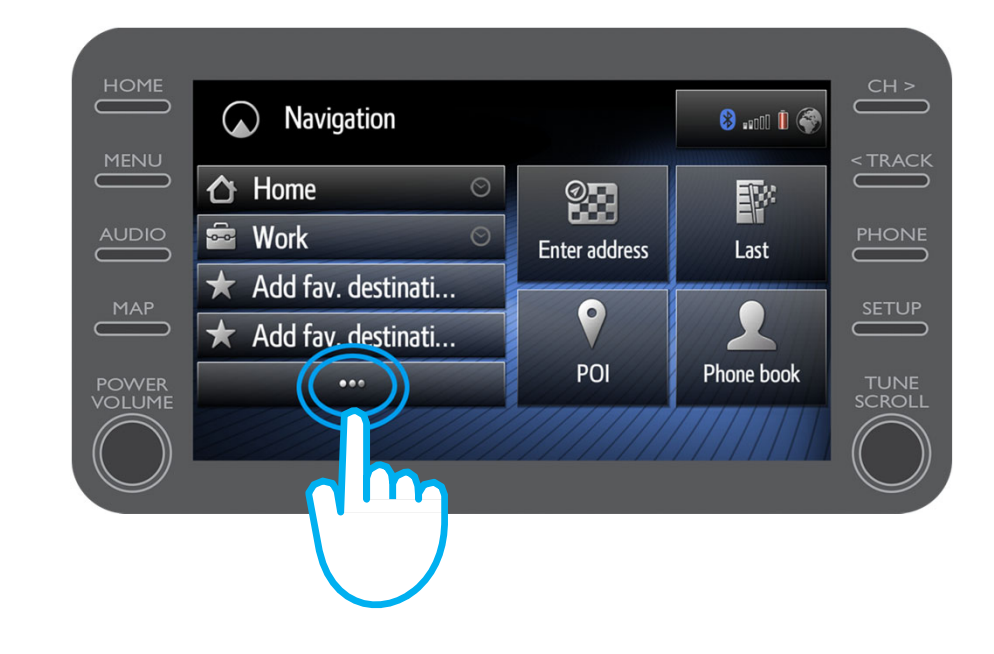

# Identificarea Share to Car: Pasul 9 (Pentru unități multimedia de generație mai veche (MM16))

Clic pe săgeata în jos pentru a identifica călătoria Share to Car.

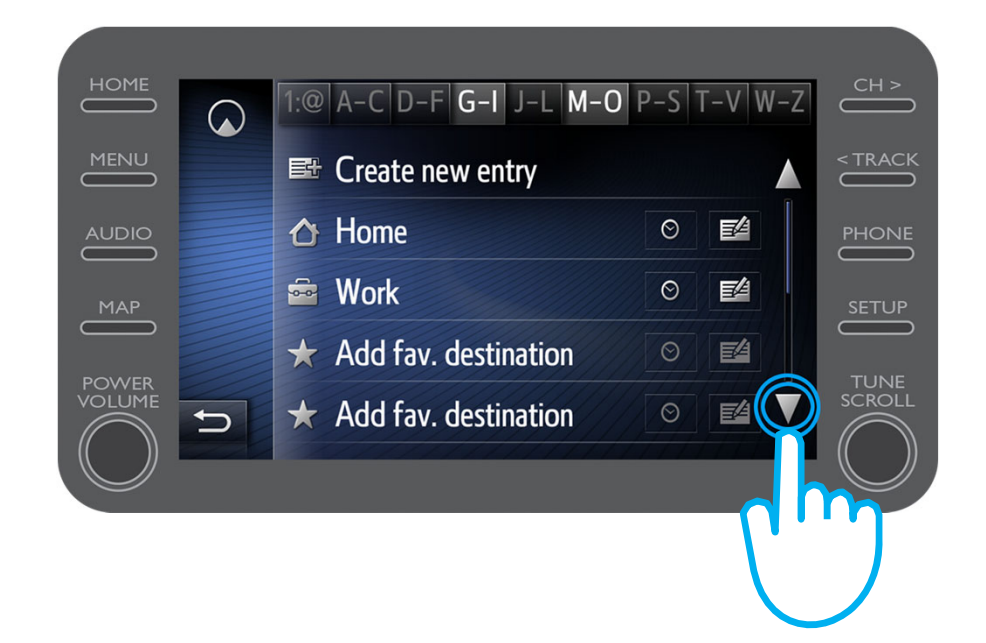

# Identificarea Share to Car: Pasul 10 (Pentru unități multimedia de generație mai veche (MM16))

Selectează călătoria necesară pentru a începe navigația.

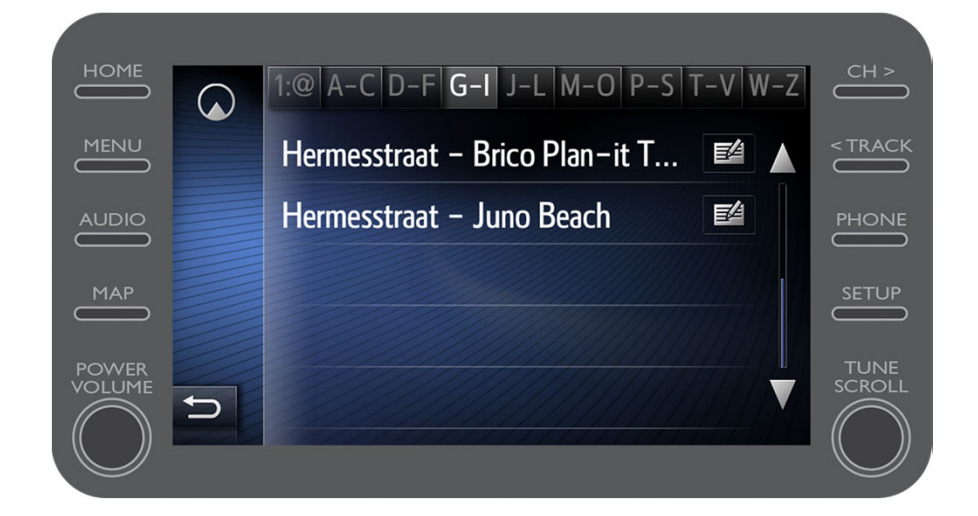

### Aplicația MyT

## Lucrurile se pun în mișcare când te conectezi

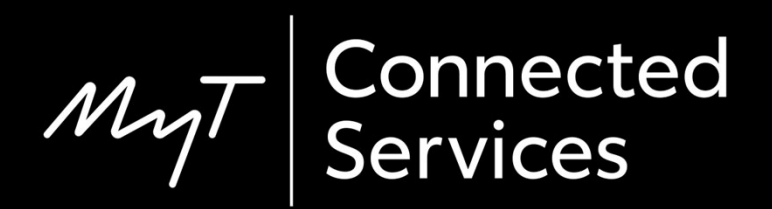